### Google Text to Speech

HTTP TTS Connector Installation Guide

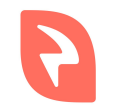

© 2019 Interactive Powers

#### Index

Requirements Installation - Software Download Installation - JSON Service Account **Installation - Configuration** Configuring the VoiceXML Platform Checking the installation

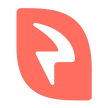

#### Requirements

- 1. Web Server with PHP 7.3 and at least the curl, mbstring and dom PHP extensions installed.
- 2. Ffmpeg program installed.
- 3. Composer installed.
- 4. Google Cloud Platform Account.
- 5. Google JSON service accout.

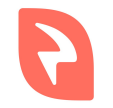

#### Installation - Software Download

- Download the .zip file with the TTS from our downloads page (google-tts-connector.zip)
- 2. Unzip the file into the web server.

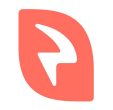

### Installation - JSON Service Account

- 1. Log into your Google Cloud Platform account.
- In a project where Cloud Text-to-Speech API is enabled, go to API & Services -> Credentials.
- 3. Hit the Create credentials button and then Service Account Key.
- 4. Download the JSON file and upload it to the server where the connector was deployed.

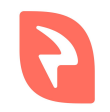

# Installation - Configuration

- 1. Open the file **config.php** that lives in the folder created when unzipping the downloaded file.
- 2. Change **\$credentials** with the path where the **key.json** file is.
- 3. Save the file.
- 4. In the folder of the connector run "**composer install**" command to install the required dependencies.

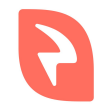

# Checking the installation

- 1. Browse to the file **index.php** through the web server. You should see something like the following.
- 2. Try the TTS selecting a Language and a Voice and hitting the **Send** button.
- 3. If the requirements and installation are ok you should hear an audio with the TTS prompt.
- 4. If anything failed it may be pointed in the right panel of the interface.

| TTS Engine:                                                 | google 🗸                               | Set                  |                |       |                       |            |
|-------------------------------------------------------------|----------------------------------------|----------------------|----------------|-------|-----------------------|------------|
| Lang: Danish f                                              | from Denmar                            | k (da-DK)            | 6              | ~     | Set                   |            |
| Voices: Danisł                                              | n Female (da-                          | -DK-Stand            | lard-A)        | ~     | Set                   |            |
| Format(VXI):                                                | mp3 🗸                                  | Set                  |                |       |                       |            |
| Internal Form                                               | nat: mp3 (                             | 0) ~ (0              | Set            |       |                       |            |
|                                                             | Contraction of the second              |                      | uniter 1       |       |                       |            |
| Internal Code<br>engine: <b>goog</b>                        | ec: 0 (mp3)                            | a-DK v               | set<br>oice: d | la-DK | -Standard             | -A         |
| Internal Code<br>engine: goog<br>iformat: mp3               | ec: 0 (mp3)<br>le lang: da<br>codec: m | ) ~<br>a-DK v<br>1p3 | set<br>oice: d | la-DK | -Standard             | -A         |
| Internal Code<br>engine: <b>goog</b><br>iformat: <b>mp3</b> | le lang: da<br>codec: m                | a-DK v<br>ap3        | oice: d        | la-DK | G-Standard<br>debug ☑ | -A<br>Send |

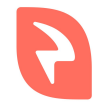

## Configuring the VoiceXML Platform

The TTS connector can be configured platform-wide or per-service basis.

#### **Platform-wide:**

- 1. Edit the file /etc/voicexml-engine/engine.cfg
- 2. Update the variable **client.prompt.resource.0.method** to **POST** if not already
- 3. Update the variable **client.prompt.resource.0.uri** to point to the **tts.php** file of the connector
- 4. Restart the **voicexml-engine** and the **asterisk** services

#### **Per-service:**

Add to each VoiceXML document (or application root) where you want to use it the property **prompturl** with the URL pointing to the **tts.php** file of the connector as value.

<property name="prompturl" value="URL/tts.php"/>

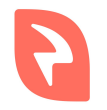

## VoiceXML Example (Spanish)

We are going to use the Spanish Castilian lang (**es-ES**) with **es-ES-Standard-A** voice.

<?xml version="1.0"?>
<vxml version="2.1" xmlns="http://www.w3.org/2001/vxml" xml:lang="es-ES">
 <property name="promptvoice" value="es-ES-Standard-A"/>
 <form>
 <block>
 <prompt>Hola Mundo!</prompt>
 </block>
 </block>
 </form>
</vxml>

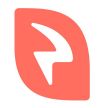

## VoiceXML Example (English)

We are going to use the English from the UK lang (**en-GB**) with **en-GB-Standard-A** voice.

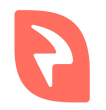

#### End

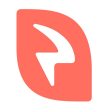

© 2019 Interactive Powers